To print detail of hospice perdiem charges for pgba, change the receiverid to 11001X (from Billing > HIPAA Transactions > Edit HIPAA Payers) and build the claim, then change it back to just 11001 - the electronic claim for 11001 combines all perdiems into one line, so when you change it, the electronic claim will have daily detail of each perdiem charge.

Knowledgebase http://kb.barnestorm.biz/KnowledgebaseArticle50723.aspx